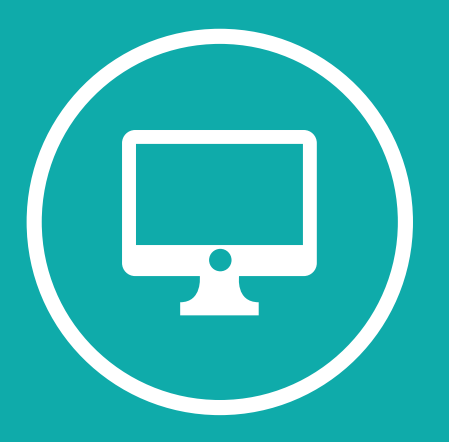

## **INSTRUCTIVO** ACTIVACIÓN – TEAMS

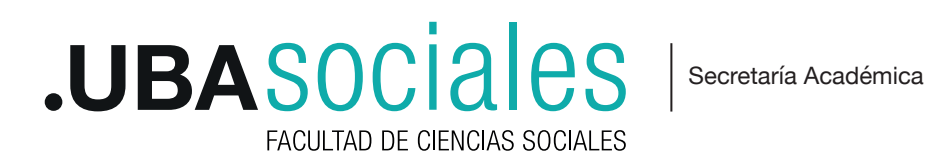

Si ha recibido una cuenta de correo electrónico para configurar Microsoft Teams deberá seguir los siguientes pasos para habilitarla y poder descargar la aplicación de videollamada en su computadora.

## A. CONFIGURACIÓN y HABILITACIÓN

1) Ingresar a https://teams.microsoft.com/ para habilitar su cuenta en el sistema. Cargue la dirección de correo electrónico XXX@uba.ar enviada en el campo: **"Correo electrónico. Teléfono o skype".** Pulse Siguiente.

| Viicrosoπ                                           |
|-----------------------------------------------------|
| niciar sesión                                       |
| Correo electrónico, teléfono o Skype                |
| No tiene una cuenta? Cree una.                      |
| niciar sesión con Windows Hello o una llave de segu |
| pciones de inicio de sesión                         |
| Sigui                                               |

2) Se le va a solicitar ingresar la clave proporcionada junto a su cuenta de correo

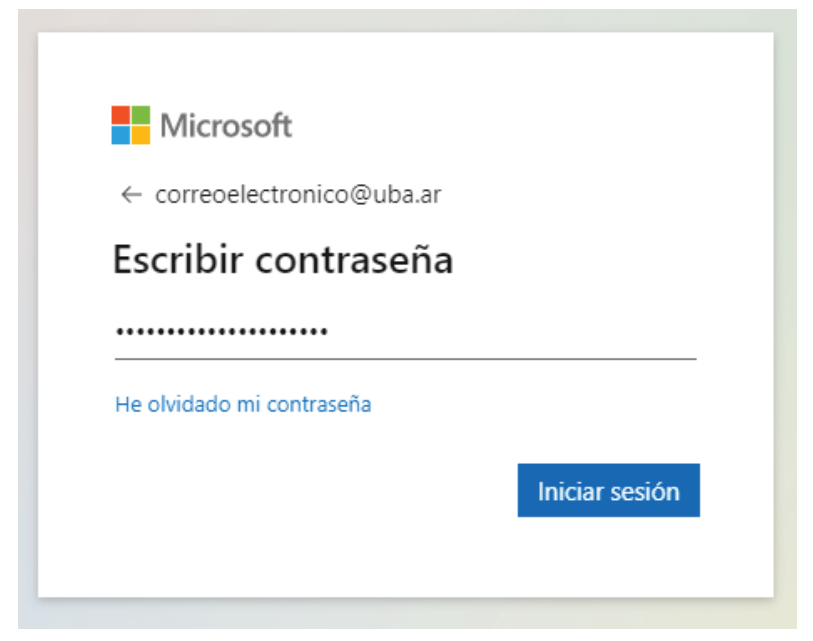

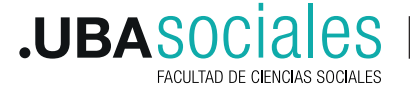

Secretaría Académica

3) El formulario va a solicitar ingresar nuevamente la clave genérica entregada junto con la cuenta y actualizarla con una nueva propia.

| ovirtual01 feac@uba ar                                                                                                    |
|----------------------------------------------------------------------------------------------------|
| Update your password                                                                                                    |
| You need to update your password because thi<br>the first time you are signing in, or because you<br>password has expired. |
| Current password                                                                                                    |
| New password                                                                                                    |
| Confirm password                                                                                                    |

4) Una vez confirmado el cambio de contraseña, inicie nuevamente sesión en: https://teams.microsoft.com/

| Microsoft                                                 |                                                | Micro                                  | osoft              |
|-----------------------------------------------------------|------------------------------------------------|----------------------------------------|--------------------|
| <br>Iniciar sesión                                        |                                                | ← correct                              | electronico@uba.ar |
| Correo electrónico, teléfono o Skype                      | _                                              | Escribi                                | r contraseña       |
| ¿No tiene una cuenta? Cree una.                           |                                                |                                        |                    |
| Iniciar sesión con Windows Hello o una llave de seguridad |                                                |                                        |                    |
| Opciones de inicio de sesión                              |                                                | He olvidado                            | mi contraseña      |
| Sigui                                                     | Microsoft                                      |                                        | Iniciar sesi       |
|                                                           | correcelectronico@u                            | ba.ar                                  |                    |
|                                                           | ¿Quiere man<br>iniciada?                       | tener la sesión                        |                    |
|                                                           | Haga esto para redu<br>solicita que inicie ses | ir el número de veces que se le<br>ón. |                    |
|                                                           | No volver a mos                                | trær                                   |                    |
|                                                           |                                                | No. 91                                 |                    |

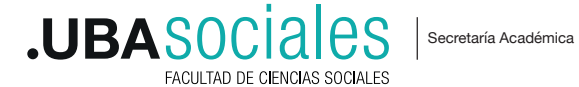

5) Al habilitar la cuenta, deberá configurar una cuenta de correo o teléfono que sirva de respaldo si olvida la contraseña creada.

|                                                                     | account.activedirectory.windowsazure.com/passwordreset/register.aspx?client-request-id=cacd4407-21a3-4dcf-terminelity.com/passwordreset/register.aspx?client-request-id=cacd4407-21a3-4dcf-terminelity.com/passwordreset/register.aspx?client-request-id=cacd4407-21a3-4dcf-ter | 58-4fca5f3a2d85&sspr=1 🖈 層 🔤                                                |
|---------------------------------------------------------------------|----------------------------------------------------------------------------------------------------|-----------------------------------------------------------------------------|
|                                                                     | Microsoft                                                                                                    | SUCUENTA.fsoc@uba.ar   ?                                                    |
| Microsoft                                                           | no pierda el acceso a su cuenta                                                                                                    |                                                                             |
| rtual01.fsoc@uba.ar                                                 | Para asegurarnos de que pueda restablecer su contraseña, necesitamos recopilar información para poder compr<br>enviarle correo no deseado, sino para que su cuenta sea más segura. Tendrá que configurar al menos 1 de las op                                                                                                    | obar su identidad. No usaremos esta información para<br>ociones siguientes. |
| ore information required                                            | Teléfono de autenticación no está configurado. Configurado ahora                                                                                                    |                                                                             |
| ur organization needs more information to keep<br>ur account secure | Correo electrónico de autenticación no está configurado. Configurado ahora     Finalizar cancelar                                                                                                    |                                                                             |
| ifferent account                                                    |                                                                                                    |                                                                             |
| more                                                                |                                                                                                    |                                                                             |
| Next                                                                |                                                                                                    |                                                                             |
|                                                                     | ©2020 Microsoft Legal   Privacidad                                                                                                    | La sesión expirará en 14:47                                                 |

Por ejemplo, al agregar una cuenta de correo electrónico, recibirá por ejemplo un código de verificación para validarlo como cuenta de seguridad. Una vez cargado el código Compruebe. Si se valida podrá FINALIZAR

| Microsoft                                                                                                    | SUCUENTA.tsoc@uba.ar                                                                                                    | Código de verificación del correo electrónico de la cuenta de UBA 🗩 Recibidos 🗴 🖾                   | IPUS x      |
|----------------------------------------------------------------------------------------------------|----------------------------------------------------------------------------------------------------|----------------------------------------------------------------------------------------------------|-------------|
| no pierda el acceso a su cuenta                                                                                                    |                                                                                                    | msonlineservicesteam@microsoftonline.com                                                            | 16:25 (hace |
| '<br>Compruebe su dirección de correo electrónico de autenticación a continuación. No use su                                                                                                    | dirección de correo electrónico de trabajo o escuela principal.                                                           |                                                                                                    |             |
| Correo electrónico de autenticación                                                                                                    |                                                                                                    | Comprobar la dirección de correo electrónico                                                        |             |
| SUCORREO@XXXXcomjar<br>Enviarme un mensaje de correo electrónico                                                                                                    |                                                                                                    | Gracias por comprobar la cuenta de <u>SUCUENTA.fsoc@uba.ar</u> .                                    |             |
| Encontrará un mensaje de correo electrónico con un código de verificación en su bandeja d                                                                                                    | entrada.                                                                                                    | Su código es: 111111                                                                                |             |
| Comprobar reint                                                                                                    | entar                                                                                                    | Atentamente,<br>UBA                                                                                 |             |
| Atrás                                                                                                    |                                                                                                    | Microsoft Corporation   One Microsoft Wey, Redmond, WA 98052-4399                                   |             |
|                                                                                                    |                                                                                                    | Este mentaje se envió deade una dirección de correc efectórico no supervisada. No responda a Micros | oft         |
|                                                                                                    |                                                                                                    | Illinoided Javel                                                                                    |             |
|                                                                                                    |                                                                                                    | ♠ Responder                                                                                         |             |
| 22220 Microsoft Legal   Privacidad                                                                                                    | La sesión expirará en 14:49                                                                                               |                                                                                                    |             |
|                                                                                                    |                                                                                                    |                                                                                                    |             |
| -                                                                                                    |                                                                                                    |                                                                                                    |             |
| no pierda el acceso a su c                                                                                                    | uenta                                                                                                    | CUENTA.fsoc@uba.ar   <b>?</b>                                                                       |             |
| Microsoft<br>NO pierda el acceso a su o<br>Gracias. Usaremos la información siguiente para recupe<br>Taléfono de autenticación po está configurado (por                                                                                                    | Uenta<br>ar su cuenta si olvida la contraseña. Haga clic en "Finaliza<br>inurado abora                                    | CUENTA.fsoc@uba.ar   <b>?</b><br>' para cerrar esta página.                                         |             |
| Microsoft<br>NO pierda el acceso a su c<br>Gracias. Usaremos la información siguiente para recupe<br>Teléfono de autenticación no está configurado. Con                                                                                                    | Uenta<br>ar su cuenta si olvida la contraseña. Haga clic en "Finaliza<br>ligurarlo ahora                                  | CUENTA.fsoc@uba.ar   <b>?</b>                                                                       |             |
| Microsoft<br>NO pierda el acceso a su o<br>Gracias. Usaremos la información siguiente para recupe<br>Teléfono de autenticación no está configurado. Con<br>Correo electrónico de autenticación establecido es la                                              | uenta<br>ar su cuenta si olvida la contraseña. Haga clic en "Finaliza<br>figurarlo ahora<br>AICORREO@XXXX.com.ar. Cambiar | CUENTA.fsoc@uba.ar   <b>?</b><br>' para cerrar esta página.                                         |             |
| Microsoft<br>NO pierda el acceso a su co<br>Gracias. Usaremos la información siguiente para recupe<br>Teléfono de autenticación no está configurado. Con<br>Correo electrónico de autenticación establecido es l<br>Finalizar<br>Cancelar                     | Uenta<br>ar su cuenta si olvida la contraseña. Haga clic en "Finaliza<br>figurarlo ahora<br>AICORREO@XXXX.com.ar. Cambiar | CUENTA.fsoc@uba.ar   <b>?</b><br>' para cerrar esta página.                                         |             |
| Microsoft<br>NO pierda el acceso a su co<br>Gracias. Usaremos la información siguiente para recupe<br>Teléfono de autenticación no está configurado. Con<br>Correo electrónico de autenticación establecido es tr<br><u>Finalizar</u> cancelar                | Uenta<br>ar su cuenta si olvida la contraseña. Haga clic en "Finaliza<br>figurarlo ahora<br>AICORREO@XXXX.com.ar. Cambiar | CUENTA.fsoc@uba.ar   <b>?</b><br><sup>•</sup> para cerrar esta página.                              |             |
| Microsoft<br>Microsoft<br>Microsoft<br>Gracias. Usaremos la información siguiente para recupe<br>Teléfono de autenticación no está configurado. Con<br>Correo electrónico de autenticación establecido es la<br><u>Finalizar</u> cancelar                     | Uenta<br>ar su cuenta si olvida la contraseña. Haga clic en "Finaliza<br>iigurarlo ahora<br>AICORREO@XXXX.com.ar. Cambiar | CUENTA.fsoc@uba.ar   <b>?</b><br>* para cerrar esta página.                                         |             |
| Microsoft<br>NO pierda el acceso a su co<br>Gracias. Usaremos la información siguiente para recupe<br>I Teléfono de autenticación no está configurado. Con<br>Correo electrónico de autenticación establecido es la<br><u>Finalizar</u> cancelar              | Uenta<br>ar su cuenta si olvida la contraseña. Haga clic en "Finaliza<br>figurarlo ahora<br>AICORREO@XXXX.com.ar. Cambiar | CUENTA.fsoc@uba.ar   <b>?</b><br>' para cerrar esta página.                                         |             |
| Microsoft<br>NO pierda el acceso a su c<br>Gracias. Usaremos la información siguiente para recupe<br>Teléfono de autenticación no está configurado. Con<br>Correo electrónico de autenticación establecido es l<br><u>Finalizar</u> cancelar                  | Uenta<br>ar su cuenta si olvida la contraseña. Haga clic en "Finaliza<br>figurarlo ahora<br>AICORREO@XXXX.com.ar. Cambiar | CUENTA.fsoc@uba.ar   <b>?</b>                                                                       |             |
| Microsoft<br>no pierda el acceso a su c<br>Gracias. Usaremos la información siguiente para recupe<br>Teléfono de autenticación no está configurado. Con<br>Correo electrónico de autenticación establecido es d<br><u>Finalizar</u> cancelar                  | Uenta<br>ar su cuenta si olvida la contraseña. Haga clic en "Finaliza<br>iigurarlo ahora<br>MCORREO@XXXX.com.ar. Cambiar  | CUENTA.fsoc@uba.ar   ?                                                                              |             |
| Microsoft<br>no pierda el acceso a su c<br>Gracias. Usaremos la información siguiente para recupe<br>Teléfono de autenticación no está configurado. Con<br>Correo electrónico de autenticación establecido es d<br><u>Finalizar</u> cancelar                  | Uenta<br>ar su cuenta si olvida la contraseña. Haga clic en "Finaliza<br>figurarlo ahora<br>AICORREO@XXXX.com.ar. Cambiar | CUENTA.fsoc@uba.ar   ?                                                                              |             |
| Microsoft<br>Microsoft<br>Microsoft<br>Gracias. Usaremos la información siguiente para recupe<br>Teléfono de autenticación no está configurado. Con<br>Correo electrónico de autenticación establecido es l<br><u>Finalizar</u> cancelar                      | Uenta<br>ar su cuenta si olvida la contraseña. Haga clic en "Finaliza<br>figurarlo ahora<br>AICORREO@XXXX.com.ar. Cambiar | CUENTA.fsoc@uba.ar   <b>?</b><br>' para cerrar esta página.                                         |             |
| Microsoft  Microsoft  And pierda el acceso a su co  Gracias. Usaremos la información siguiente para recupe  Teléfono de autenticación no está configurado. Con  Correo electrónico de autenticación establecido es d  Finalizar  cancelar  Cancelar  Cancelar | Uenta<br>ar su cuenta si olvida la contraseña. Haga clic en "Finaliza<br>figurarlo ahora<br>AICORREO@XXXX.com.ar. Cambiar | CUENTA.fsoc@uba.ar   ?                                                                              |             |

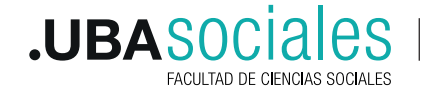

Secretaría Académica

6) Al iniciar sesión verá el escritorio de Microsoft 365 con todos los productos del paquete sobre la izquierda de la pantalla.

| Office 365 | ,> Buscar                                                                                                    | ? (c)       |
|------------|----------------------------------------------------------------------------------------------------|-------------|
| ● I        | Buenas tardes                                                                                                    |             |
| •          | Recientes Anclados Compartidos conmigo Descubrir                                                                                                    |             |
| × <b>-</b> | · 🖉 🖬                                                                                                    |             |
| <b>Q</b>   |                                                                                                    |             |
| •          | No hay documentos recientes de Office en línea.<br>Compartir y colaborar con otras personas. Para empezar, crea un nuevo documento o<br>arrástralo aquí para cargar y abrir. |             |
| •          |                                                                                                    |             |
| Teams      | OneDrive                                                                                                    |             |
|            | Carpetas recientes                                                                                                    | Comentarios |

7) Al hacer clic sobre Teams ofrecerá la posibilidad de descarga e instalación en la computadora.

IMPORTANTE: Si ya tiene instalada la aplicación, proceda a actualizarla desde la configuración de su sistema operativo

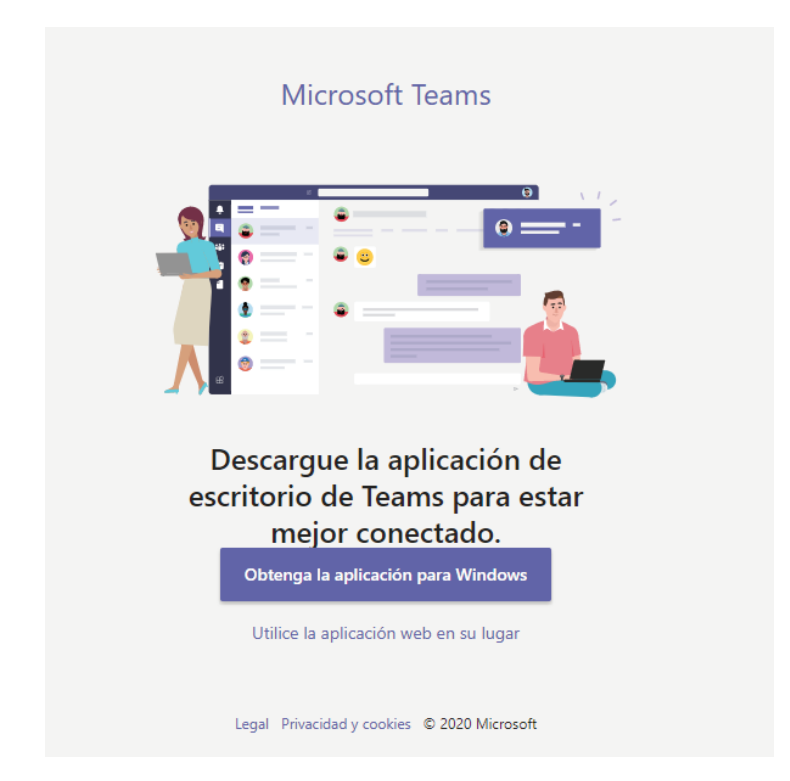

8) Una vez descargada la aplicación, podrá encontrarla en el listado de programas instalados en su dispositivo.

Microsoft Teams está listo para ser utilizado.

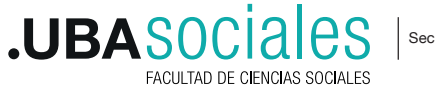

Secretaría Académica